## FTX口座開設

## 必要事項を入力する

|      |             | FTX                             |     |
|------|-------------|---------------------------------|-----|
|      | ログイン        | SIGN UP                         |     |
| E    | メール         |                                 |     |
|      | ペスワード       |                                 |     |
| FORM | 私は人間        | です<br>hCaptcha<br>Privacy Terms |     |
|      | SE OLD FORM | IMPROVE PASSW                   | ORD |

この画面では登録ボタンを使えないため、 オールドフォームからアドレス登録手続きに入ります。

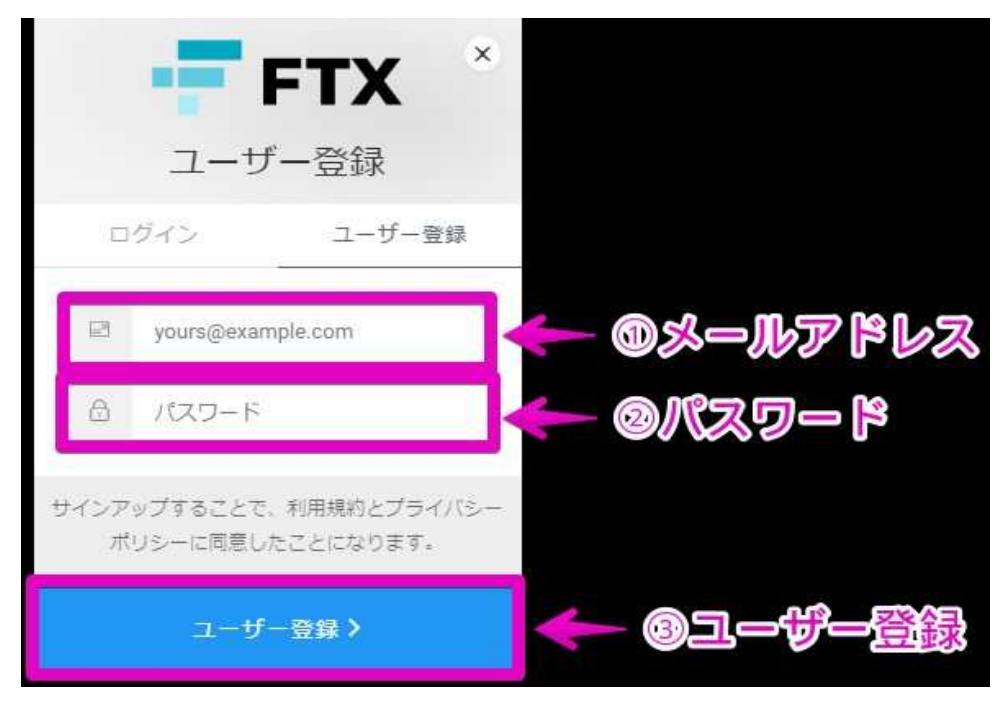

メールアドレスとパスワードを打つだけで登録をクリアできます。 新フォームと違い、ロボット否認チェック欄はありません。 FTXでの取引自体はメールアドレス登録だけでも始められると覚えておきましょう。

## 本人確認の方法

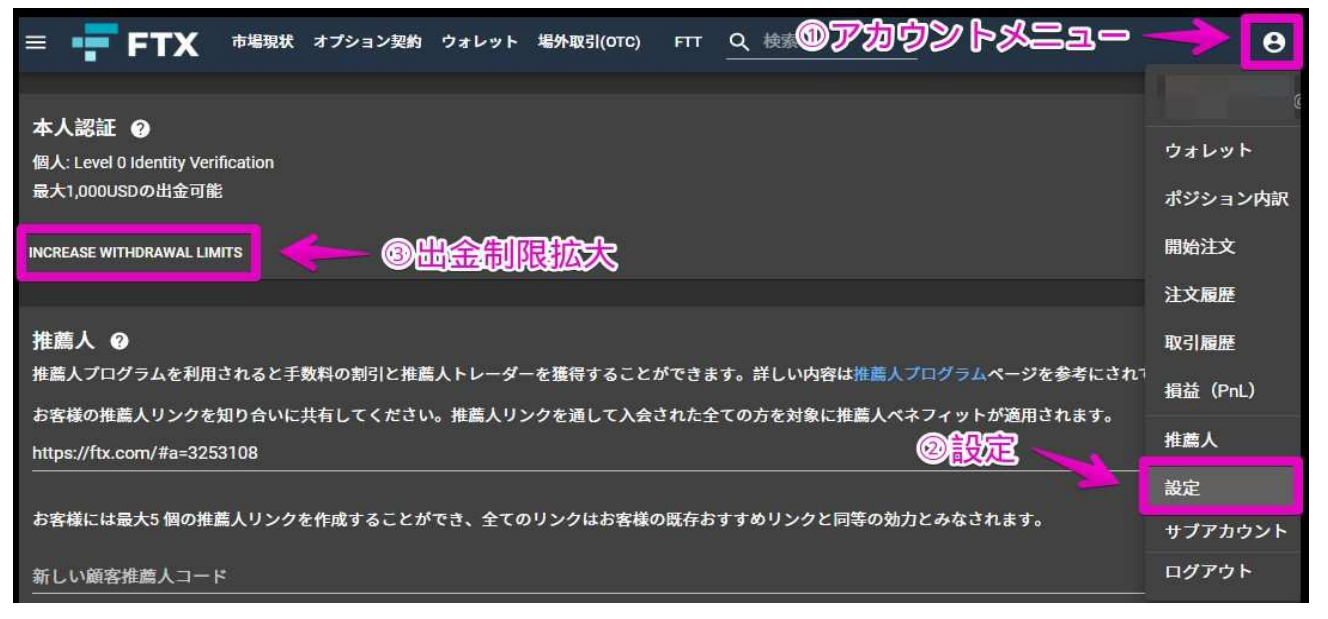

アカウントメニューから設定ボタンを押しましょう。 画面を下へスクロールすれば、本人認証の欄が見つかるので、 ゾーン内下部の「INCREASE WITHDRAWAL LIMITS」をクリックしてください。 出金制限拡大という意味です。

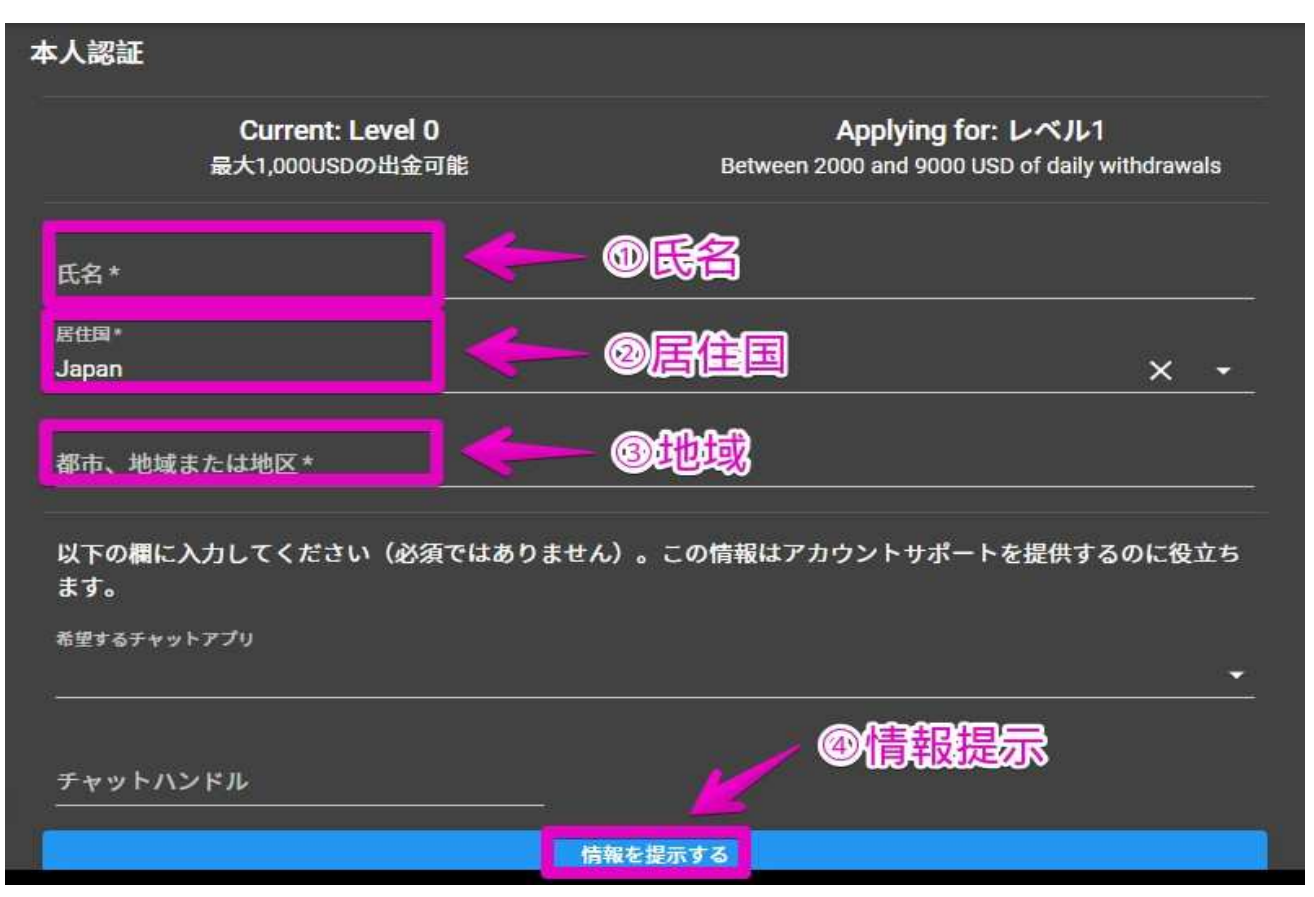

フルネームや居住国、住所にあたる地域名を示せばアカウントレベル1に決まります。 地域名はたとえば東京都在住なら「Tokyo」としましょう。

## 二段階認証、出金パスワードの設定

| アカウントのセキュリティ                    |              |                    |          |
|---------------------------------|--------------|--------------------|----------|
| パスワード変更                         |              |                    | *        |
|                                 |              | AUTHY/GOOGLE OT    | P        |
| 二段階認証(2FA)                      | 有効化されませんでした。 |                    | ~1       |
| 二段階認証(2FA)を設定してアカウントのセキュリティを強化し |              |                    |          |
|                                 |              | AUTHY / GOOGLE OTP | s        |
| 出金専用パスワード                       | 有効化されませんでした。 |                    | ~        |
| ログイン                            |              |                    | <b>,</b> |

設定ページのアカウントセキュリティゾーンより、 二段階認証の「AUTHY/GOOGLE OTP」を押しましょう。 事前に二段階認証アプリをインストールしておく必要があり、 おすすめはGoogle Authenticatorです。

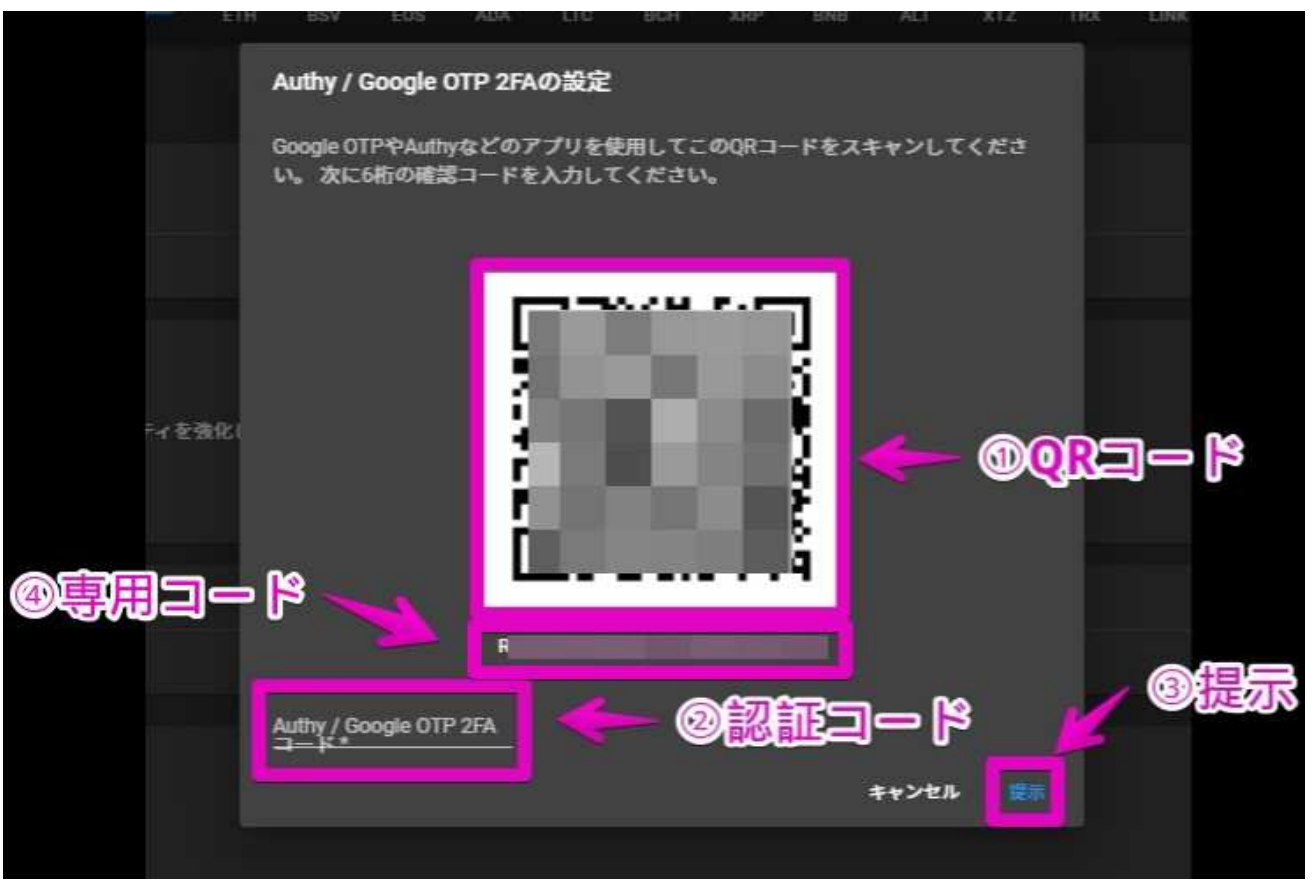

スマートフォンの二段階認証アプリによるQRコードスキャンから、 認証に必要な6ケタの数字を引き出し所定欄に入れます。

専用コードは変更後の機種でも二段階認証を使えるようにするバックアップ用パスワードなので、 メモに控えておきましょう。

| アカウントのセキュリティ       |                    |          |  |  |  |
|--------------------|--------------------|----------|--|--|--|
| パスワード変更            |                    |          |  |  |  |
| 二段階調証(2FA)         | Authy / Google OTP |          |  |  |  |
| 出金専用パスワード          | 有効化されませんでした。       |          |  |  |  |
| 出金専用のパスワードを別に設定する。 |                    |          |  |  |  |
|                    | 39 <b>-</b> 8      |          |  |  |  |
|                    |                    | パスワードの設定 |  |  |  |

出金パスワードは仮想通貨を別の取引所へ送るときなどに必要なので、 決めたうえでメモに記録します。